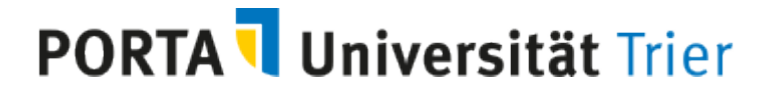

Kurzanleitung Modulzuordnung

1) In der Veranstaltungsbearbeitung öffnen Sie die Registerkarte **Modulzuordnung** (die Registerkarte Module/Studiengänge hat eine reine Anzeigefunktion).

| Veranstaltungsbearbeitung                                                                                         |  |  |  |  |  |  |  |
|----------------------------------------------------------------------------------------------------|--|--|--|--|--|--|--|
| Modulzuordnung   11112222   Vorlesung                                                                             |  |  |  |  |  |  |  |
| Zurück Mehr                                                                                                    |  |  |  |  |  |  |  |
| Semester Wintersemester 2020/21 👻                                                                                 |  |  |  |  |  |  |  |
| Semesterabhängige Veranstaltungen Termine & Räume Zeiträume Modulzuordnung Module / Studiengänge Tex              |  |  |  |  |  |  |  |
| Neue Parallelgruppe/Veranstaltung anlegen Parallelgruppe(n)/Veranstaltungen kopieren III Alle Parallelgruppen bea |  |  |  |  |  |  |  |
| Bearbeitungsstatus Konflikte Parallelgruppe/Veranstaltung Semesterabhängiger Titel                                |  |  |  |  |  |  |  |
| freigegeben 💿 / 1 📅 🔤 🔤                                                                                           |  |  |  |  |  |  |  |

2) Sofern bereits Module zugewiesen sind, werden Ihnen diese mit der dazugehörigen Prüfungsordnung angezeigt.

Über das Icon Neues Modul zuordnen können Sie weitere Module zuordnen

| Semesterabhängig               | e Veranstaltungen        | Termine & Räume     | Zeiträume      | Modulzuordnung            | Module |  |  |
|--------------------------------|--------------------------|---------------------|----------------|---------------------------|--------|--|--|
| Con "Modul zuordnen" verwenden |                          |                     |                |                           |        |  |  |
| Elementnummer                  | Veranstaltungsgr         | uppe/Modul/Konto    | •              | Eindeutige<br>Bezeichnung | g      |  |  |
| BA2ANG3203                     | LANGUAGE AND C<br>TEXTS) | ULTURAL STUDIES: TE | XT ANALYSIS (F | BRITISH                   |        |  |  |

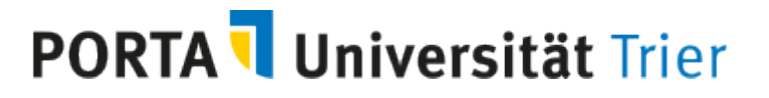

3) Sie können nun aus der angezeigten Liste ein oder mehrere Modul(e) auswählen, indem Sie die Checkbox anhaken und über den Button **Zuordnungen aktualisieren** das bzw. die Modul(e) zuordnen.

| <b>⊡</b> Bere | its ausgewählt i<br>ene Module / | (1) ✓ Alle auswählen X Auswahl löschen<br>Konten (166 Ergebnisse)                 |
|---------------|----------------------------------|-----------------------------------------------------------------------------------|
|               | ummer                            | Titel                                                                             |
|               | 2EME0006                         | ADVANCED METHODS AND CURRENT RESEARCH IN ENGLISH LITERATURES, LINGUISTICS AND MED |
|               | 2ELI2201                         | ADVANCED SURVEY OF AMERICAN LITERATURE AND CULTURE                                |
|               |                                  |                                                                                   |

4) Wenn die Liste sehr lang ist, empfiehlt es sich nach dem Modul zu suchen, entweder über das Feld Nummer nach dem Modulkürzel oder über das Feld Titel nach dem Modulnamen

| Grunddaten |                       |                     |  |  |  |  |
|------------|-----------------------|---------------------|--|--|--|--|
|            | Nummer                | BA2ANG2203          |  |  |  |  |
|            | Titel                 |                     |  |  |  |  |
|            | Kurzkommentar         |                     |  |  |  |  |
|            | Bearbeitungsstatus    | = 🗸                 |  |  |  |  |
|            | Тур                   | = 🗸                 |  |  |  |  |
|            |                       |                     |  |  |  |  |
| Suchen     | Eingaben zurücksetzen | (i) Hilfe zur Suche |  |  |  |  |

## **PORTA Universität** Trier

5) Haken Sie auch hier das Modul an und wählen Zuordnungen aktualisieren

| G3203 | Bereits ausgewählt (2)    | ✓ <u>Alle auswählen</u> | X Auswahl löschen               |
|-------|---------------------------|-------------------------|---------------------------------|
|       | Gefundene Module / Kon    | ten (1 Ergebnisse)      |                                 |
|       | Nummer                    | Titel                   |                                 |
|       | BA2ANG2203                | LANG                    | UAGE AND CULTURAL STUDIES: TEXT |
|       | $\smile$                  |                         |                                 |
|       |                           |                         |                                 |
|       | Zuordnungen aktualisieren | Abbrechen               |                                 |

6) Anschließend werden Ihnen die zugeordneten Module angezeigt:

| Elementnummer | Veranstaltungsgruppe/Modul/Konto 🔺                           | Eind<br>Beze |
|---------------|--------------------------------------------------------------|--------------|
| BA2ANG3203    | LANGUAGE AND CULTURAL STUDIES: TEXT ANALYSIS (BRITISH TEXTS) |              |
| BA2ANG2203    | LANGUAGE AND CULTURAL STUDIES: TEXT ANALYSIS (BRITISH TEXTS) |              |

7) Module und Studiengänge sind in PORTA den Fächern zugeordnet, daher kann es sein, dass Sie ein Modul nicht sofort finden bzw. Ihnen werden bei der Zuordnung keine Module angezeigt. Dies ist dann der Fall, wenn die Veranstaltung einer Professur zugeordnet ist. Löschen Sie in dem Fall bei der Modulzuordnung die voreingestellte Organisationseinheit

| Suchauswahl einschrä | inken                         |            |                        |  |
|----------------------|-------------------------------|------------|------------------------|--|
| Grunddaten           |                               | <b>(</b>   | Struktur               |  |
| Nummer               |                               |            | Organisationseinheit = |  |
| Titel                |                               |            | m Prof. Dr.            |  |
| Kurzkommentar        |                               |            | Studiengang = 🗸        |  |
| Bearbeitungsstatus   | = 🗸                           | <b>~</b> 🗘 | Kein Elternelement     |  |
| Тур                  | = 🗸                           | <b>~</b> 🗘 |                        |  |
|                      |                               |            | _                      |  |
| Suchen Eingaben zu   | rücksetzen () Hilfe zur Suche |            | Suche speichern        |  |

und gehen dann wie unter Ziffer 4 und 5 (oder 8) beschrieben vor.

## PORTA Universität Trier

8) Kennen Sie weder das genaue Modulkürzel noch den genauen Modulnamen, können Sie sich über das Feld Studiengang auch alle Module eines Studiengangs anzeigen lassen. Hierzu müssen Sie nicht den kompletten Namen eingeben, einige Buchstaben genügen und Sie erhalten eine Liste zur Auswahl angezeigt:

| 9 | Struktur                            |       |       | 0                                                                       | itun |  |
|---|-------------------------------------|-------|-------|-------------------------------------------------------------------------|------|--|
|   | Organisationseinheit<br>Studiengang | #     | ٠     |                                                                         | ansi |  |
|   |                                     | -     | -     | red                                                                     |      |  |
|   |                                     | C Kel | n Elt | Diplom - Angewandte Physische Geographie<br>Erw. Gymnasium - Geographie | -    |  |
|   |                                     |       |       | Keine Abschl.Prüf. mögl. (N) Geographie                                 |      |  |
|   |                                     |       |       | Master (1F) Geoarchäologie (2015)                                       |      |  |
|   | Suche speichern                     |       |       | Bachelor (1F) Umweltgeowissenschaften (Environmental Sciences) (2017)   |      |  |
|   |                                     |       |       | Master (1F) Geoinformatics (2020)                                       | e    |  |
|   |                                     |       |       | Bachelor of Education (GS) - Geographie (2020)                          |      |  |
|   |                                     |       |       | Bachelor of Education - Geographie (2020)                               |      |  |
|   |                                     |       |       | Erw. Gymnasien B/M - Geographie (2020)                                  | 10   |  |
|   |                                     |       |       | Erw. Realschule+ B/M - Geographie (2020)                                |      |  |
|   | Titel                               |       |       | Тур                                                                     |      |  |

Wählen Sie den entsprechenden Studiengang aus und nach dem Klick auf den Button **Suchen** werden Ihnen die Module zur Auswahl angezeigt.

9) So können Sie auch bei einer **fächerübergreifenden Veranstaltung** Module anderer Studiengänge oder anderer Organisationseinheiten zuordnen:

Sie löschen die voreingestellte Organisationseinheit (s. Ziffer 7) und suchen entweder nach dem Modulkürzel oder Modulnamen (s. Ziffer 4 und 5) oder nach dem Studiengang (s. Ziffer 8) und ordnen anschließend die Module zu.

Hinweis: Die Module gehören zur Semester**un**abhängigen Veranstaltung und müssen daher nicht in jedem Semester neu zugeordnet werden.